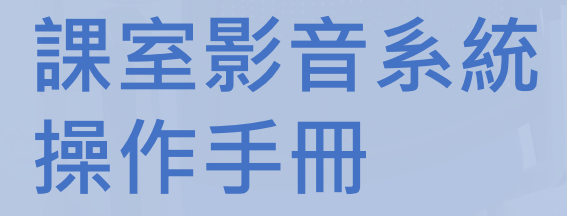

<u>.</u>...

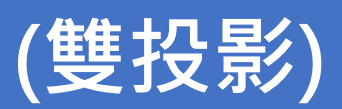

V2024.01

校園管理及發展部 - 校園服務處

(契 門 大 学 UNIVERSIDADE DE MACAU

| 概述   |          | <br>3  |
|------|----------|--------|
|      | 連接線材     | <br>5  |
| 訊號源  |          | <br>6  |
|      | HDMI     | <br>7  |
|      | 實物投影機    | <br>9  |
|      | 藍光碟機     | <br>11 |
|      | 桌上型電腦    | <br>13 |
| 控制設備 |          | <br>15 |
|      | 多媒體音量    | <br>16 |
|      | 麥克風音量    | <br>17 |
|      | 藍光碟機     | <br>18 |
|      | 投影機      | <br>20 |
| 投影幕  |          | <br>22 |
| 操作簡介 | 語音採集     | <br>24 |
| 操作簡介 | 手提電腦聲音輸出 | <br>26 |
| 操作簡介 | 實投影機     | <br>27 |
| 聯絡我們 |          | <br>29 |

目錄

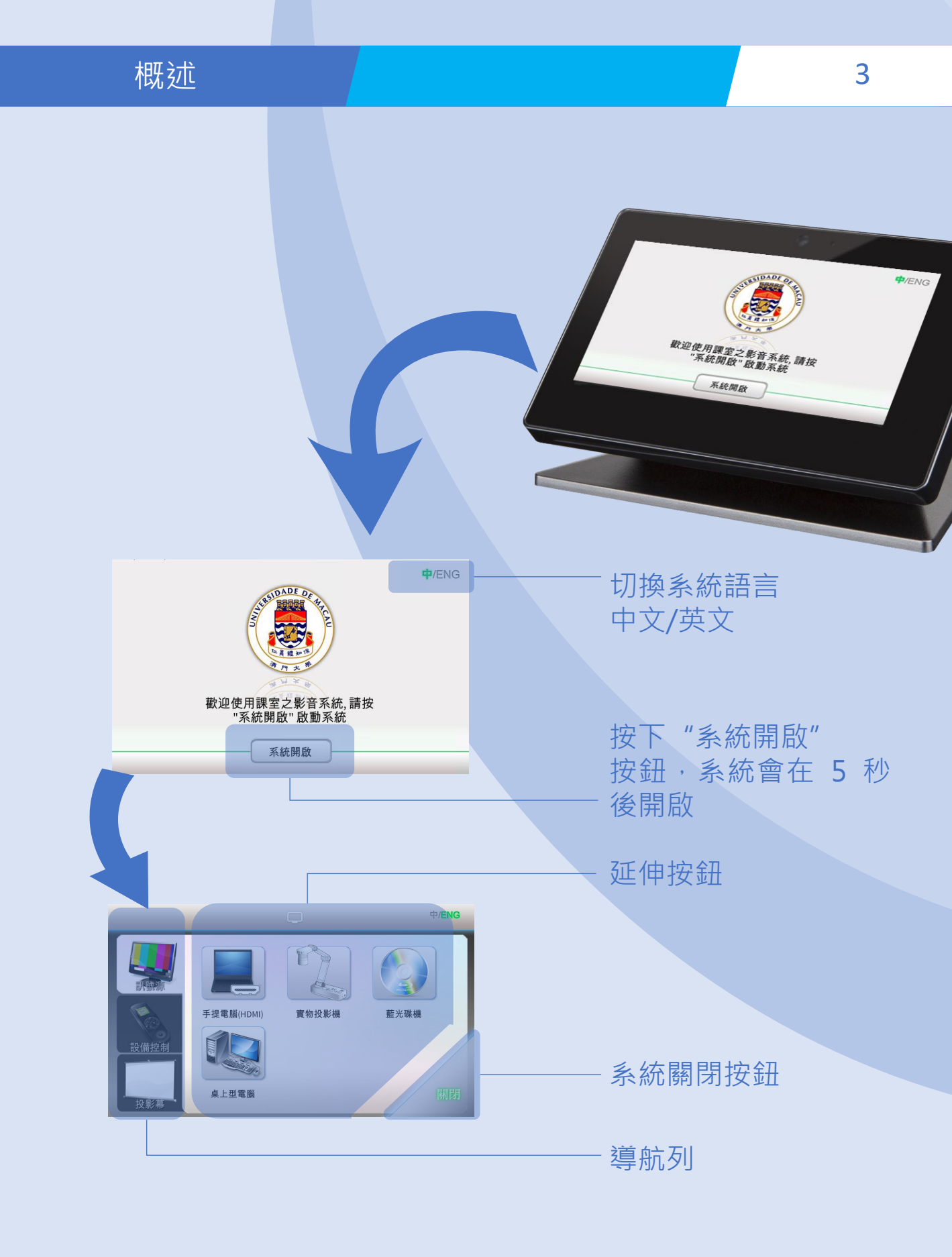

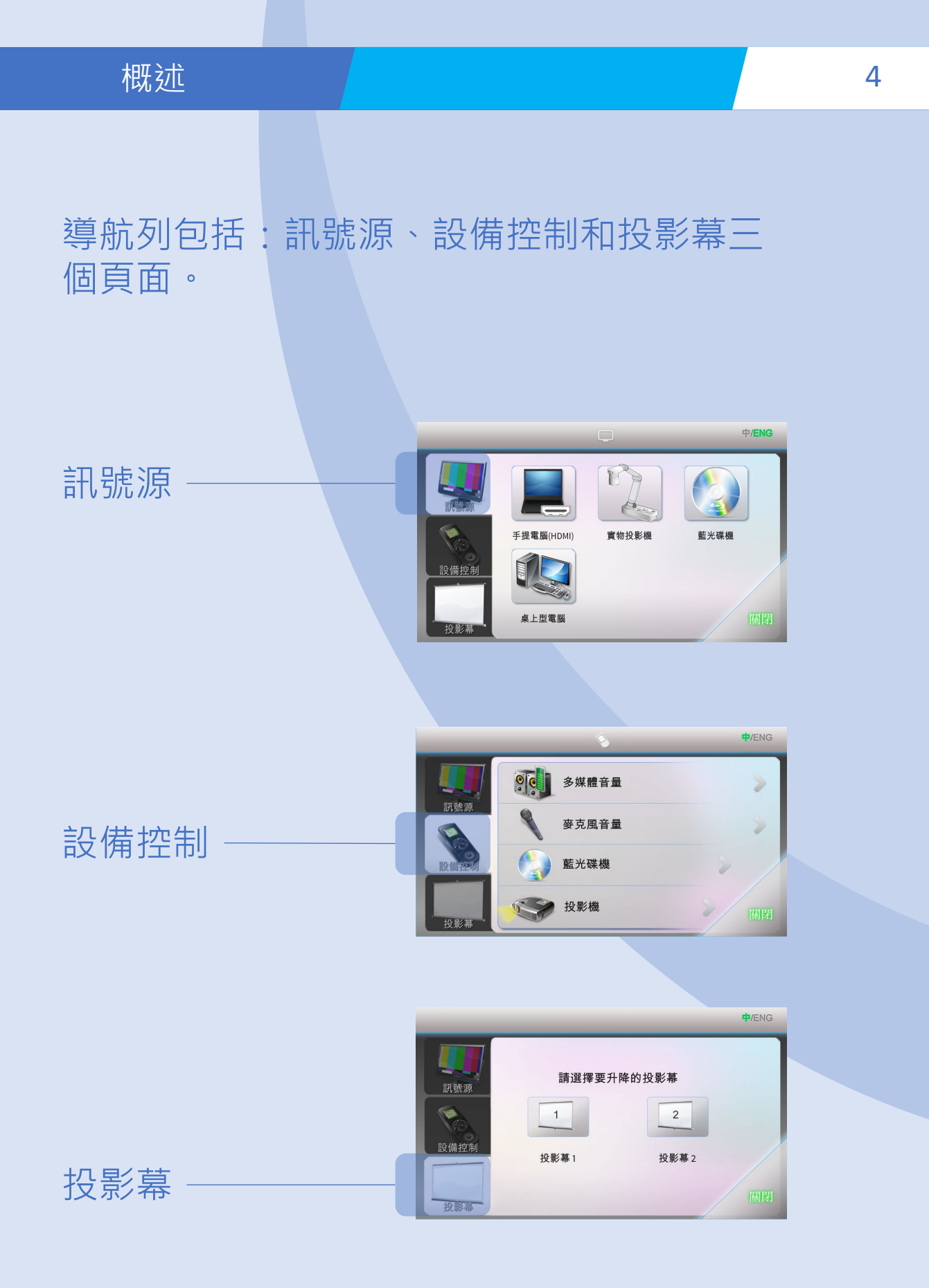

## 連接線材

打開教師桌上的接線盒以獲取適當的連接線。

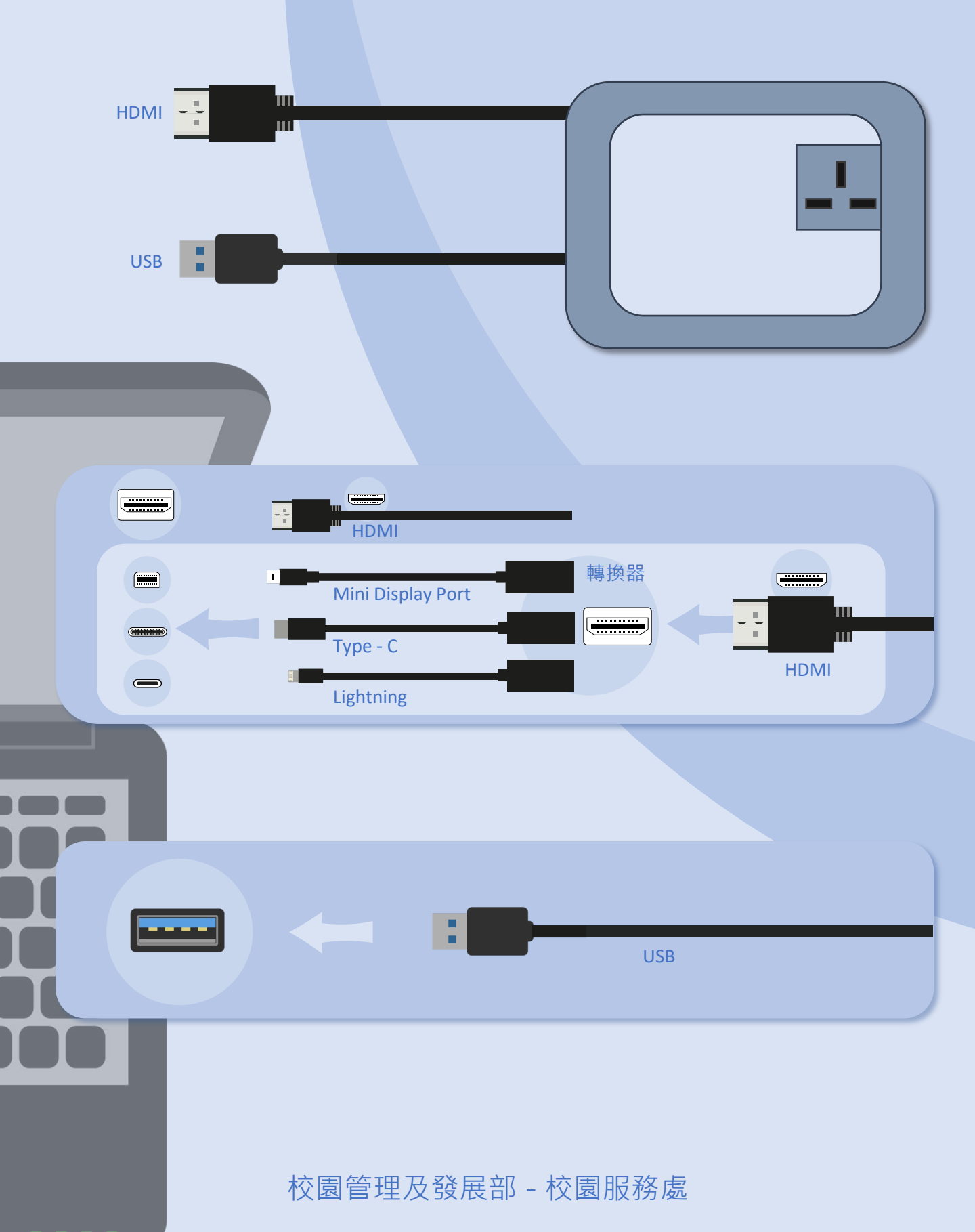

5

訊號源

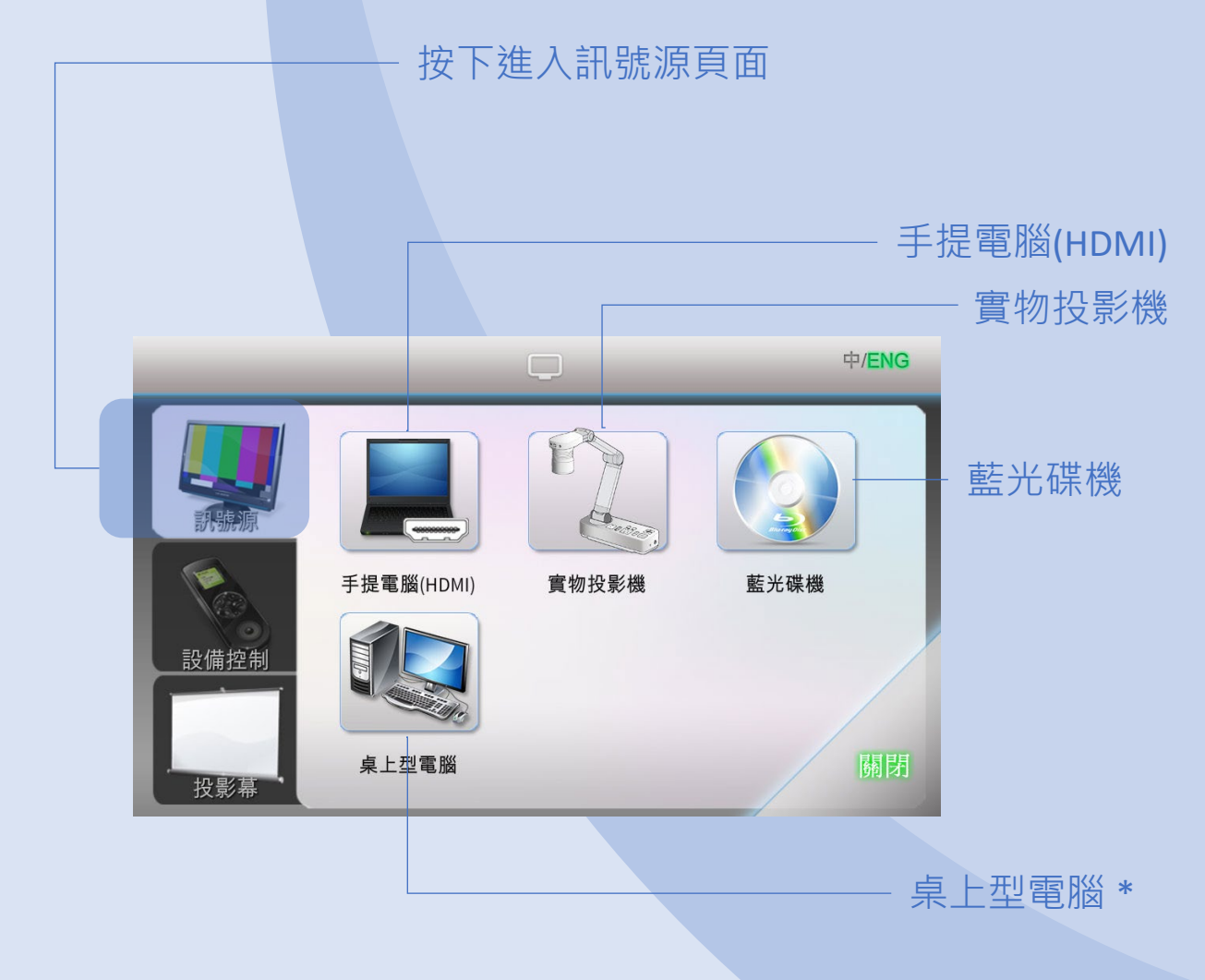

\*選擇性訊號源,視乎該課室之設置。

校園管理及發展部 - 校園服務處

6

#### 訊號源 HDMI 7 使用桌上的 HDMI 線接駁至手提電腦。 HDMI 轉換器 I. Mini Display Port ..... Type - C HDMI Lightning

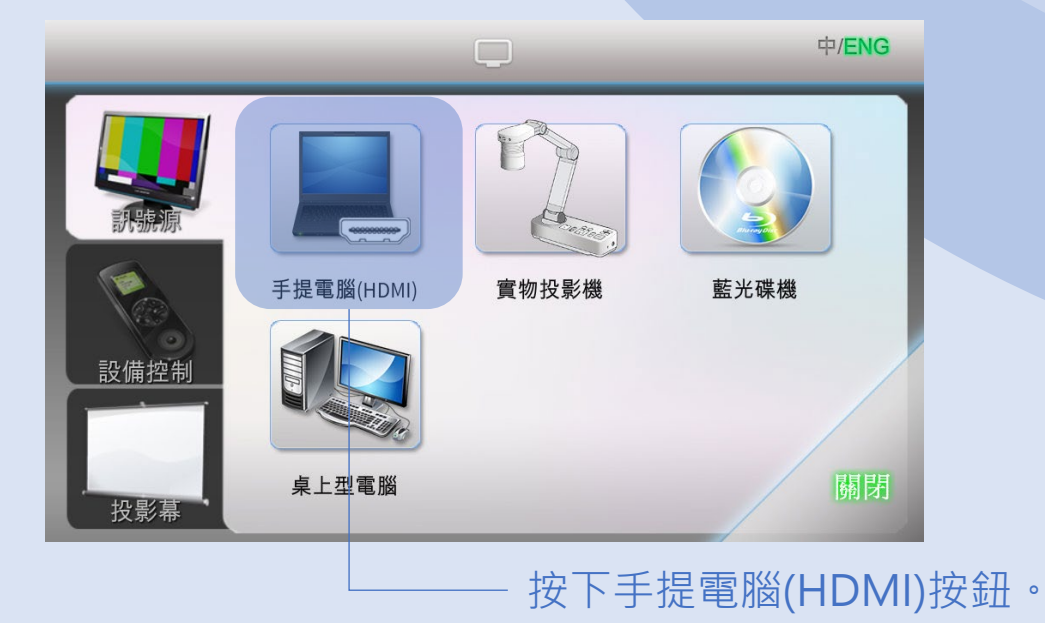

#### HDMI

在視窗中選擇適當的投影機,然後按確定。

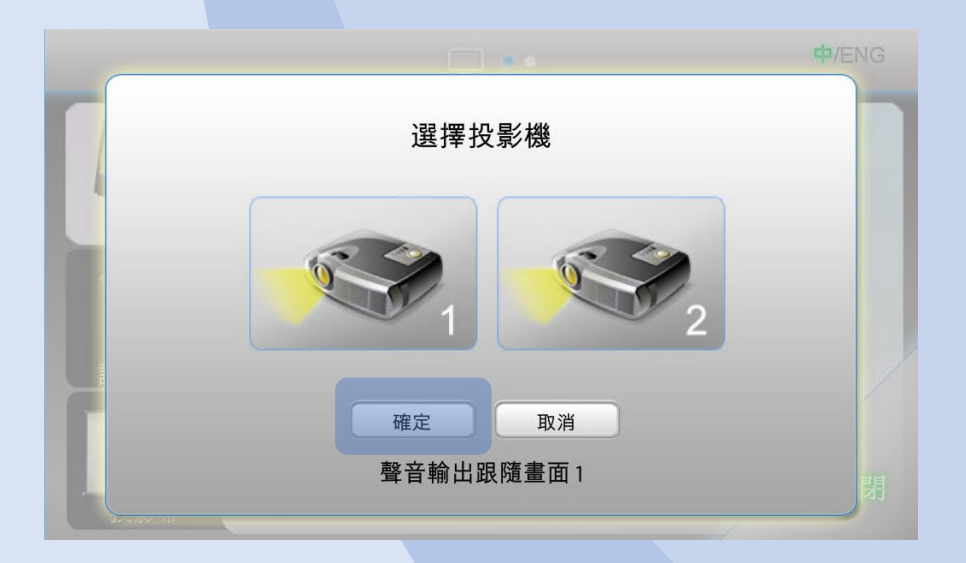

如遇上沒有影像輸出,可在手提電腦上按下 適當的功能鍵以輸出影像。 在鍵盤上按下 Fn+F(x) 按鍵,F(x) 功能鍵設 置於 F1-F12 當中,鍵上印有顯示屏圖案或 "LCD" 字樣。

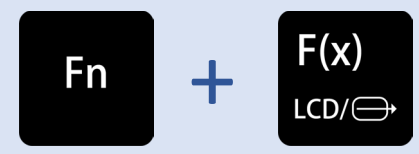

或在鍵盤上按下 "Window Key + P" 輸出 影像。

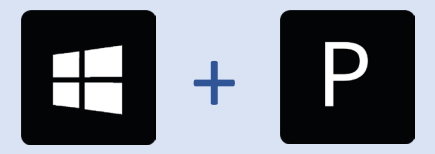

## 訊號源

## 實物投影機

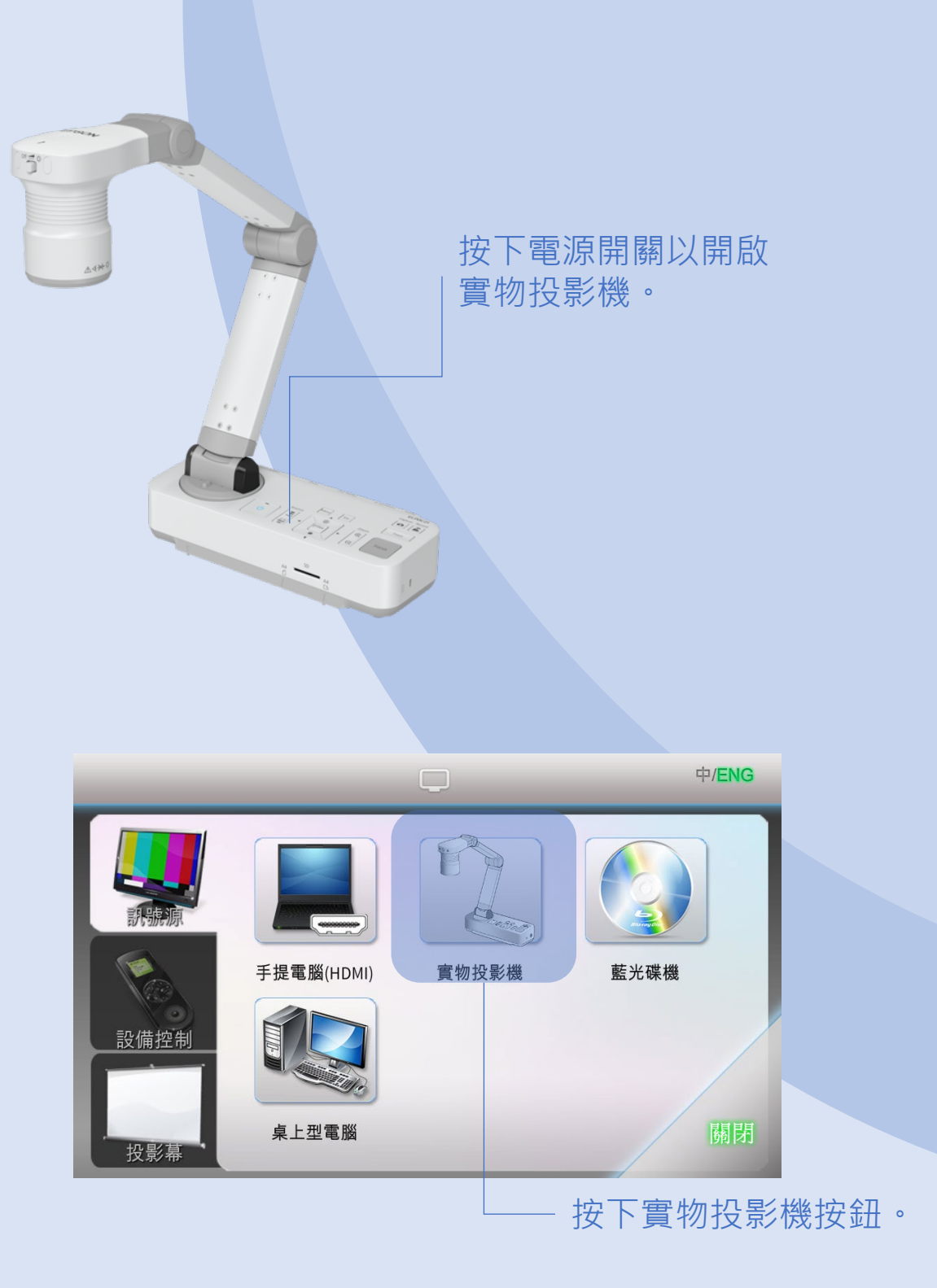

### 在視窗中選擇適當的投影機,然後按確定。

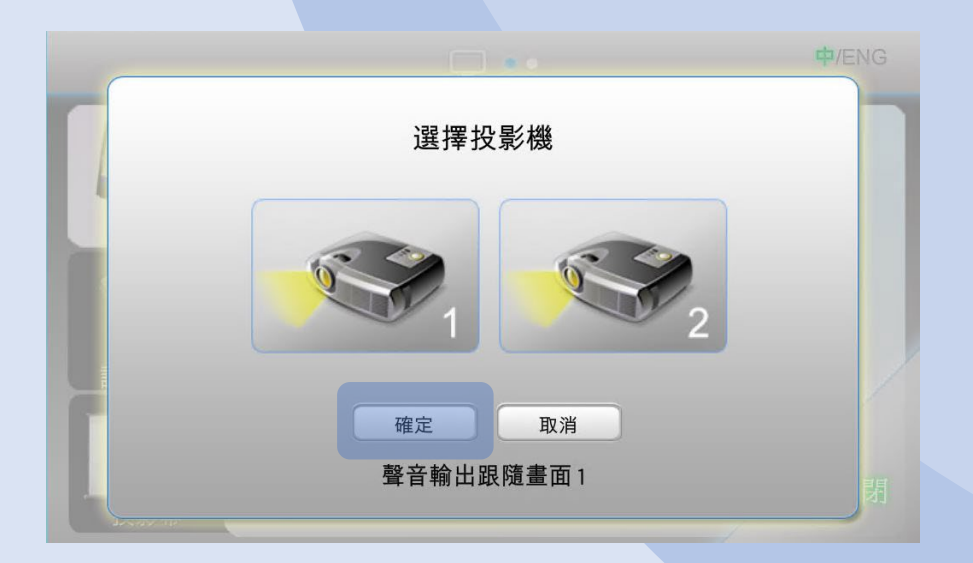

## 訊號源

## 藍光碟機

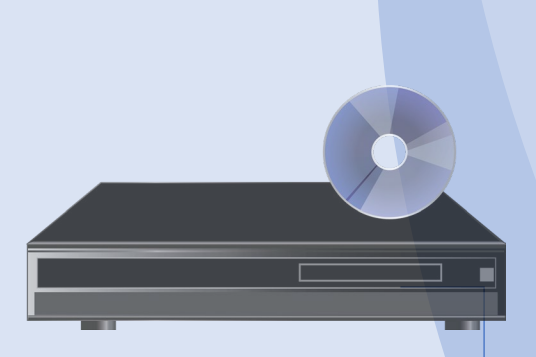

按下藍光碟機上的" 開機/待機"按鈕以 開啟藍光碟機。

按下 📥 按鈕以打開或關閉光碟盤。

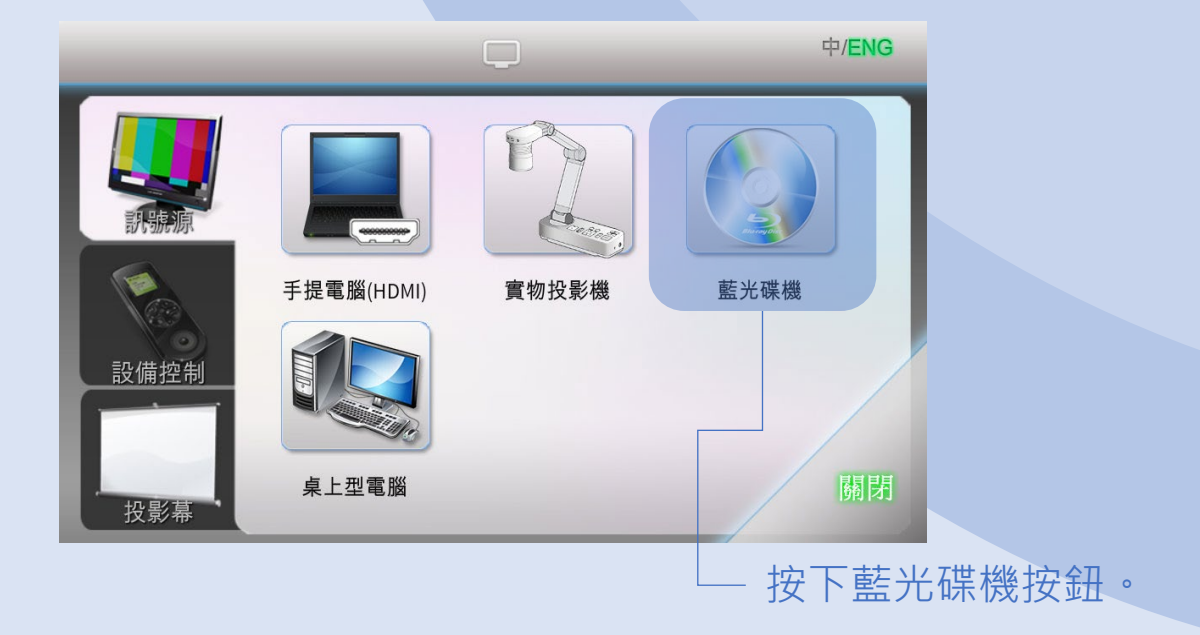

### 藍光碟機

### 在視窗中選擇適當的投影機,然後按確定。

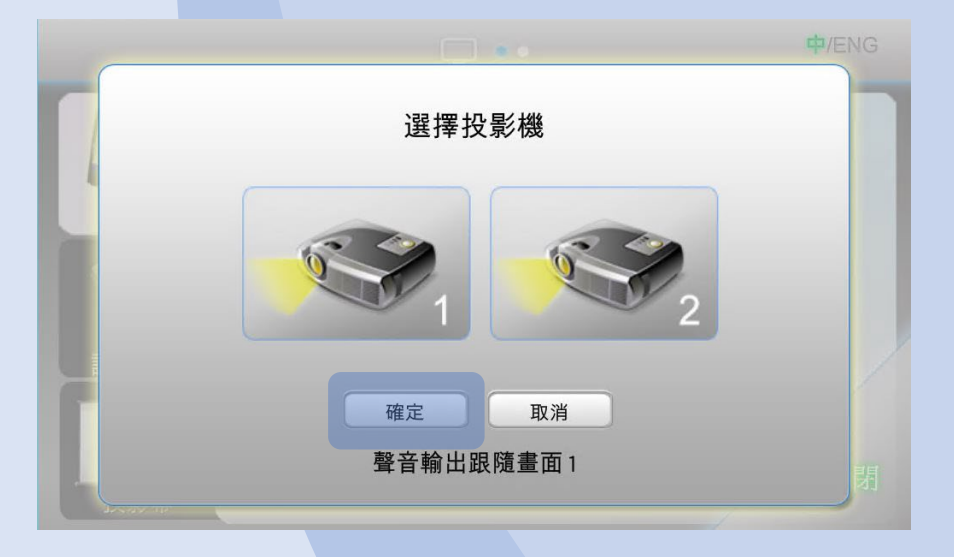

## 系統會自動跳至藍光碟機控制頁面。

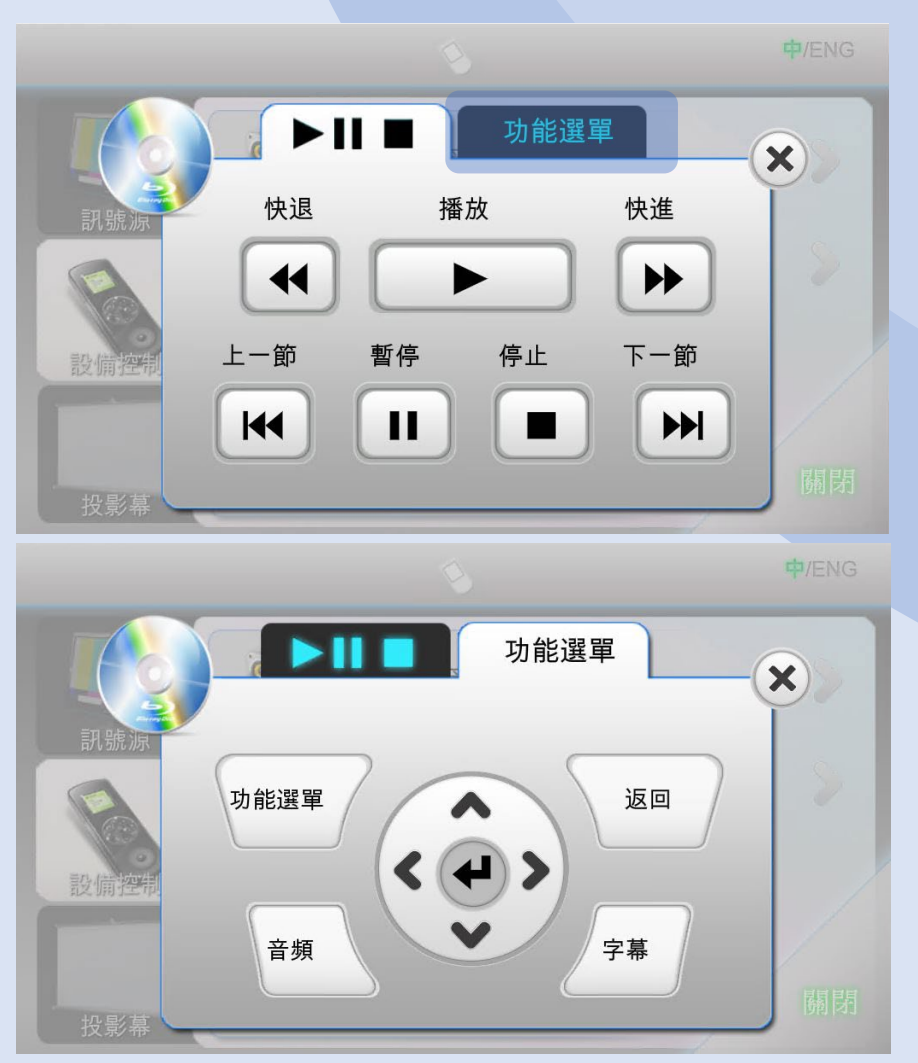

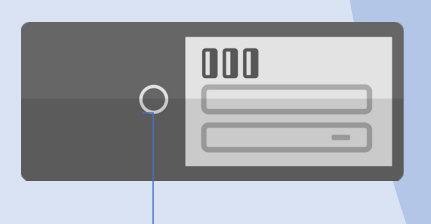

### 按下桌上型電腦的"電源開關"以 開啟桌上型電腦。

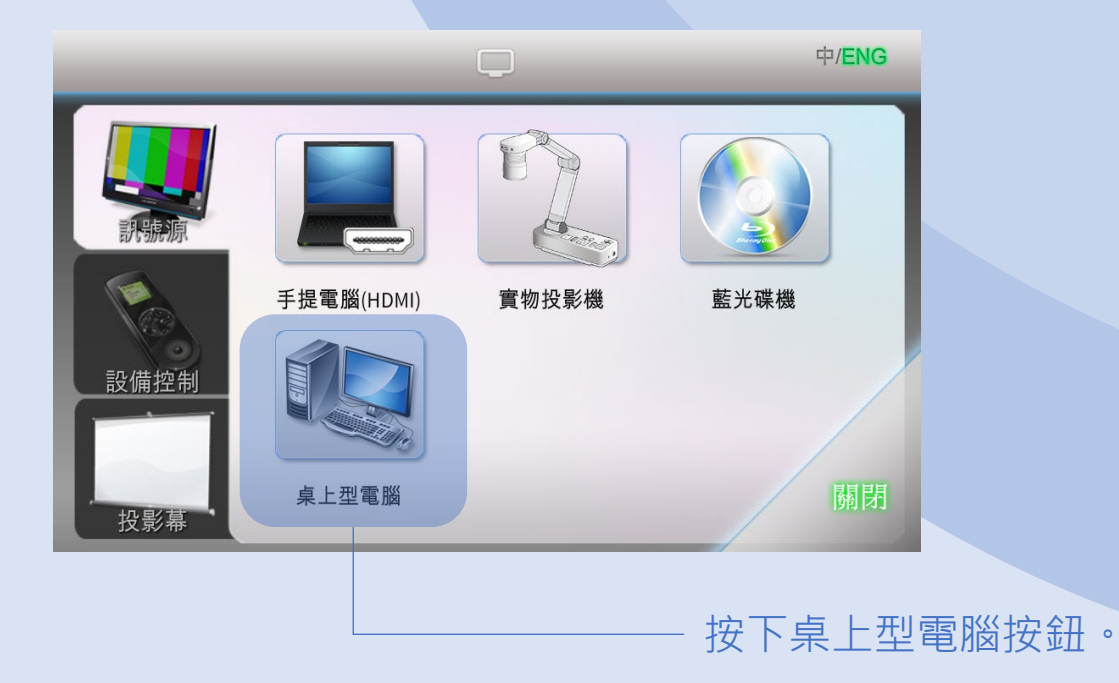

### 在視窗中選擇適當的投影機,然後按確定。

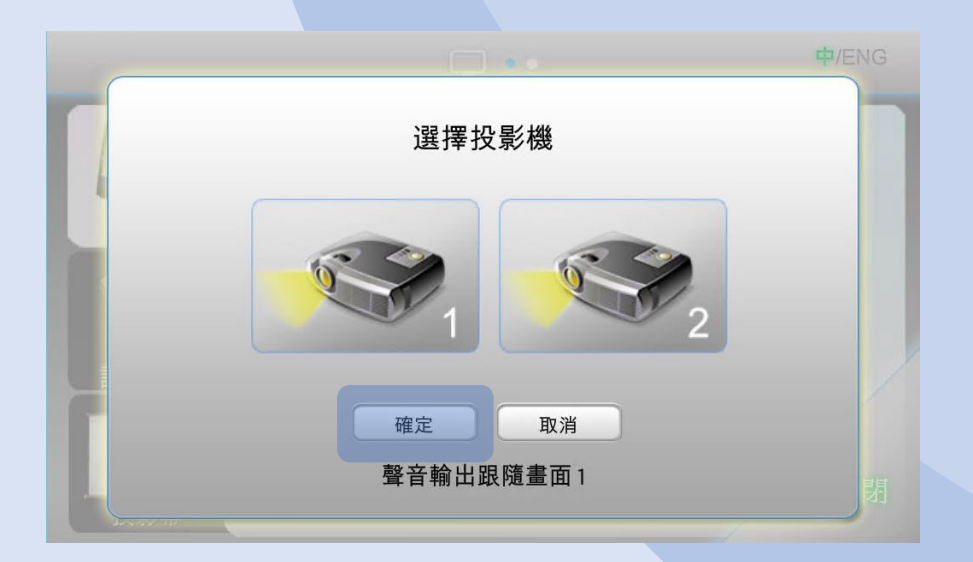

#### 設備控制頁面包括 4 個可控制項目:多媒體 音量、麥克風音量、藍光碟機及投影機。

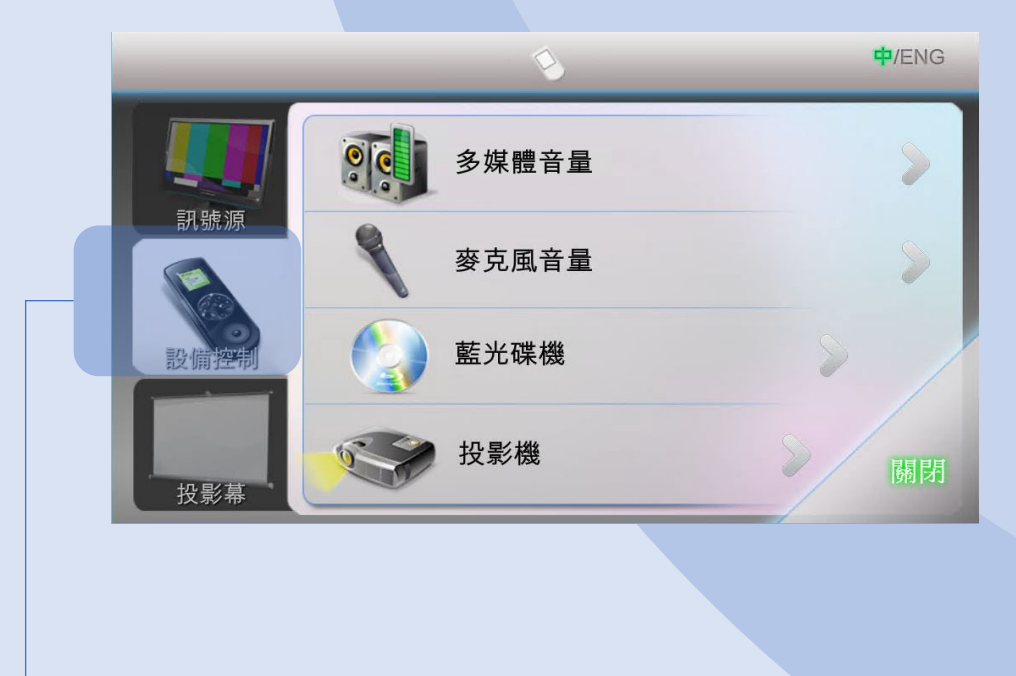

按下進入設備控制頁面。

15

### 多媒體音量

多媒體音量控制包括:手提電腦及藍光碟機。

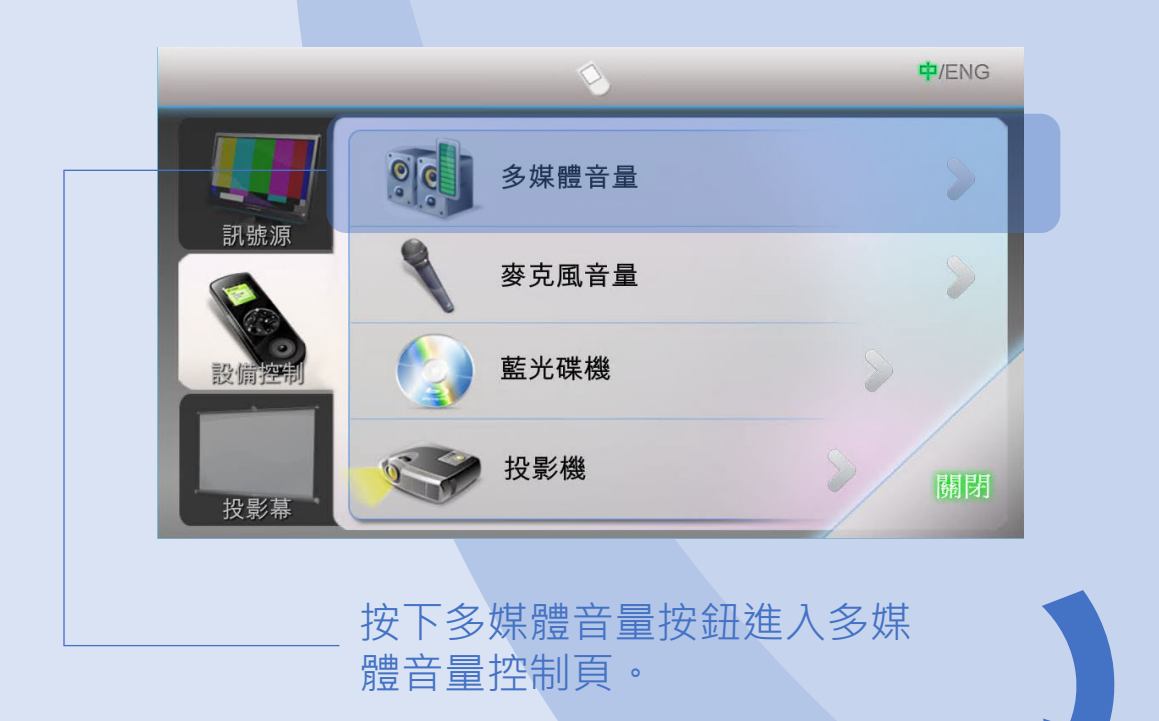

|                  | ¢/ENG     |
|------------------|-----------|
| 64 %             | ×         |
| 設備               |           |
| 重置 秋             | 關閉        |
| ── 重置多媒體音量       | 靜音 / 取消靜音 |
| "控制推子"用作決定多媒體音量。 |           |

### 麥克風音量

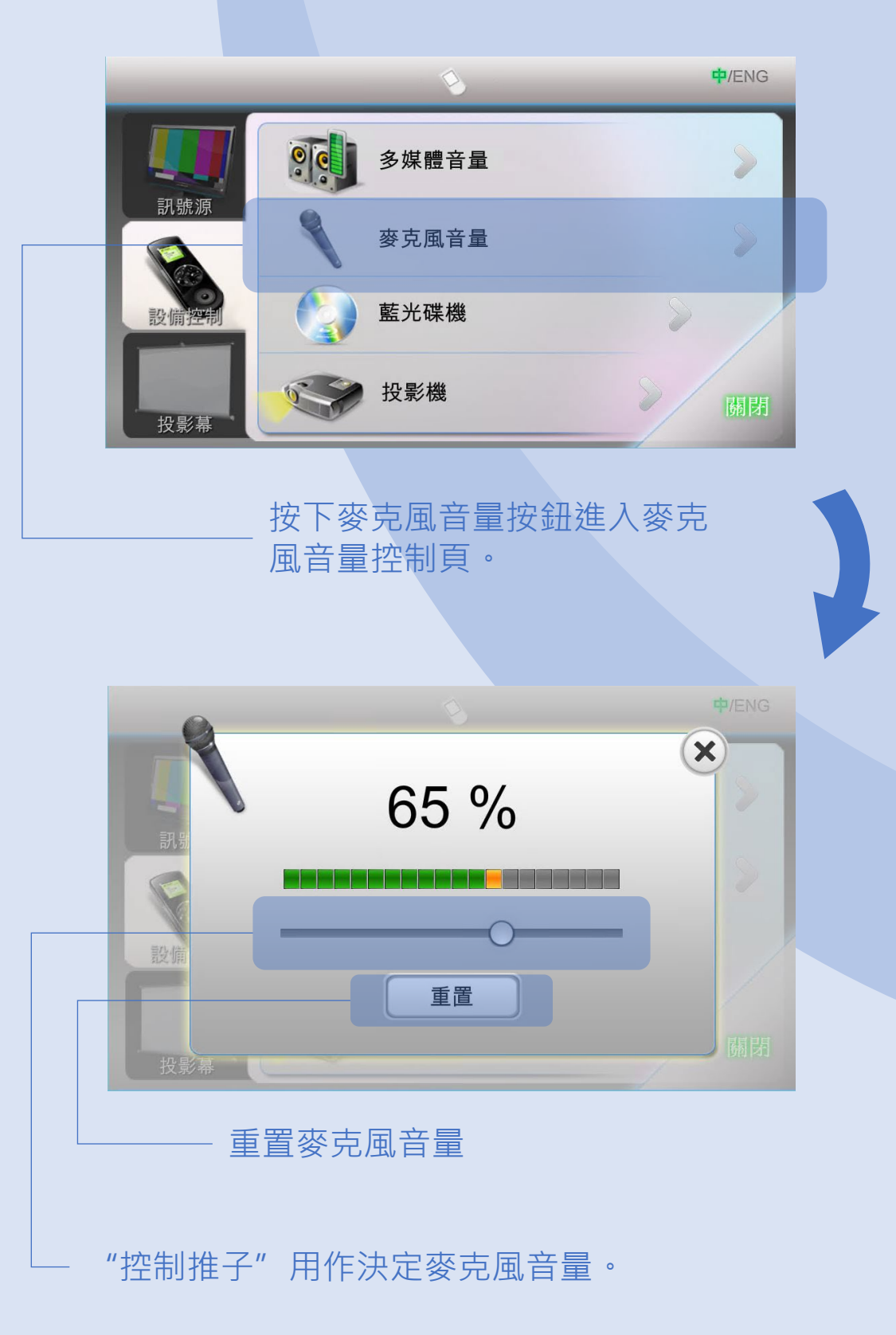

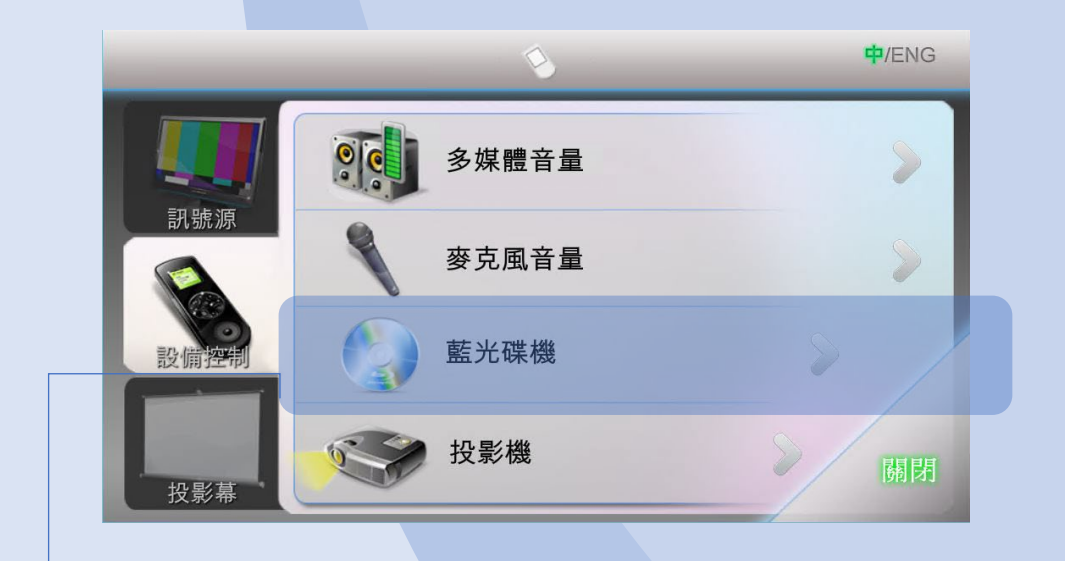

按下藍光碟機按鈕進入藍光碟機控 制頁。

藍光碟機控制有兩頁功能控制頁。

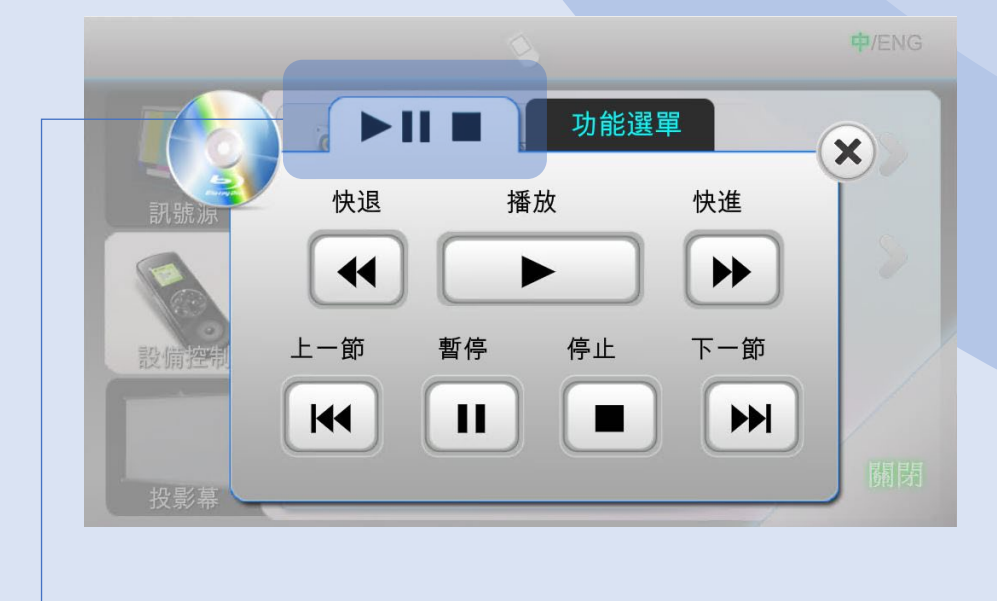

按下以顯示第一頁。

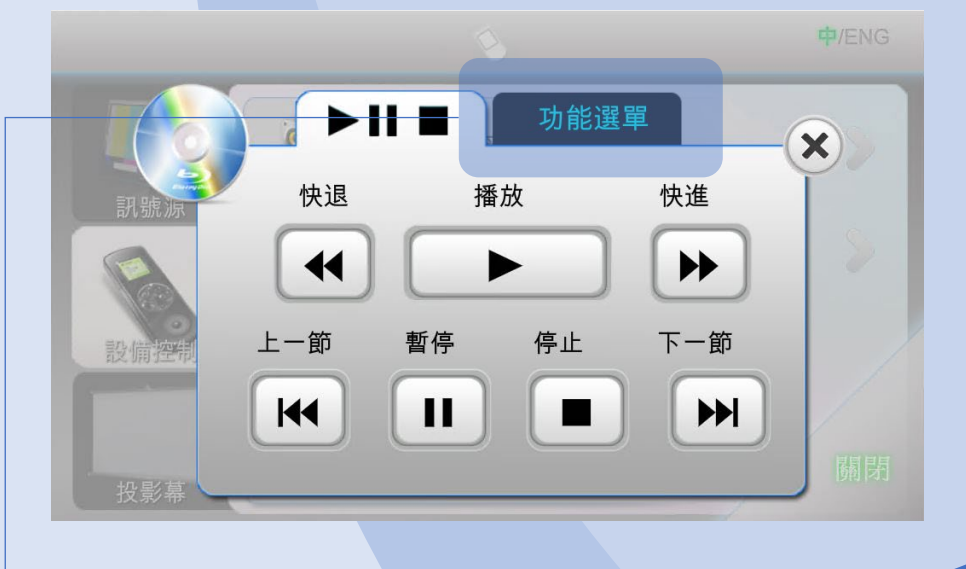

按下以顯示第二頁。

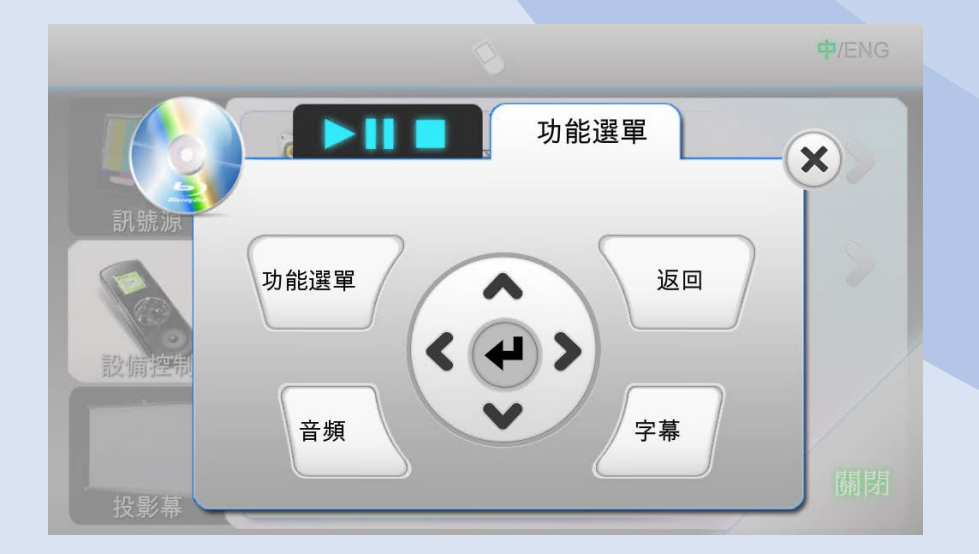

## 投影機

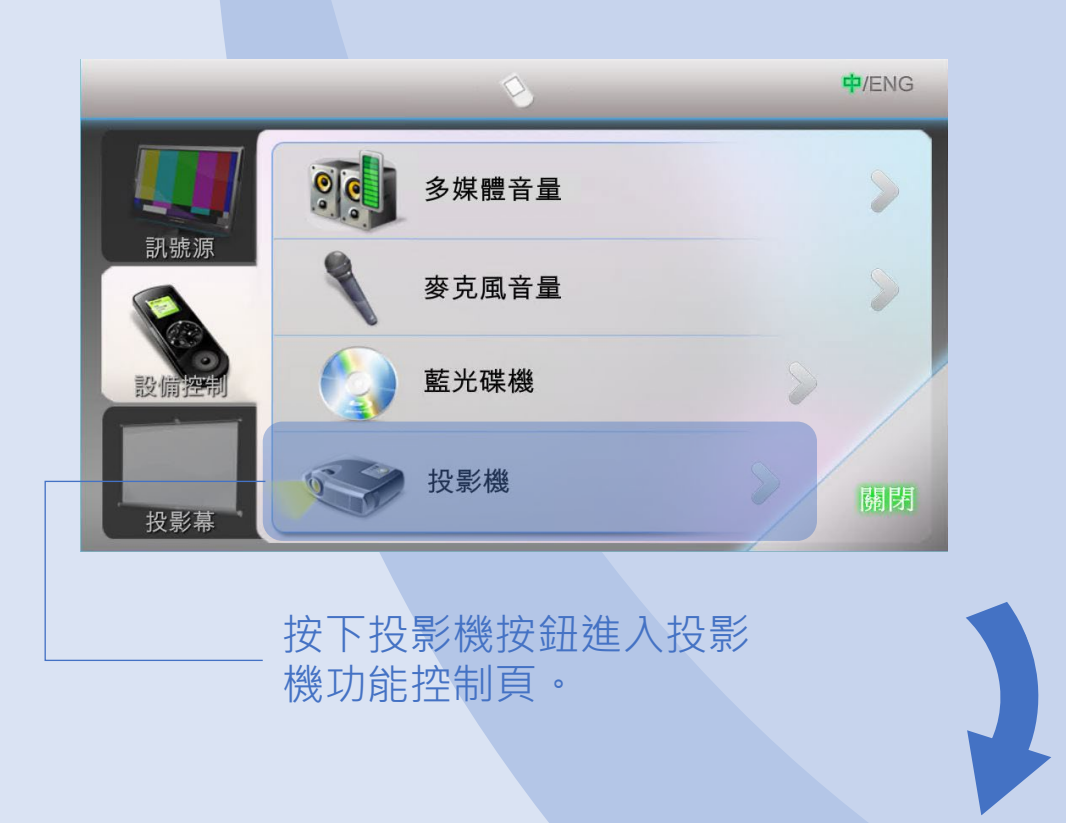

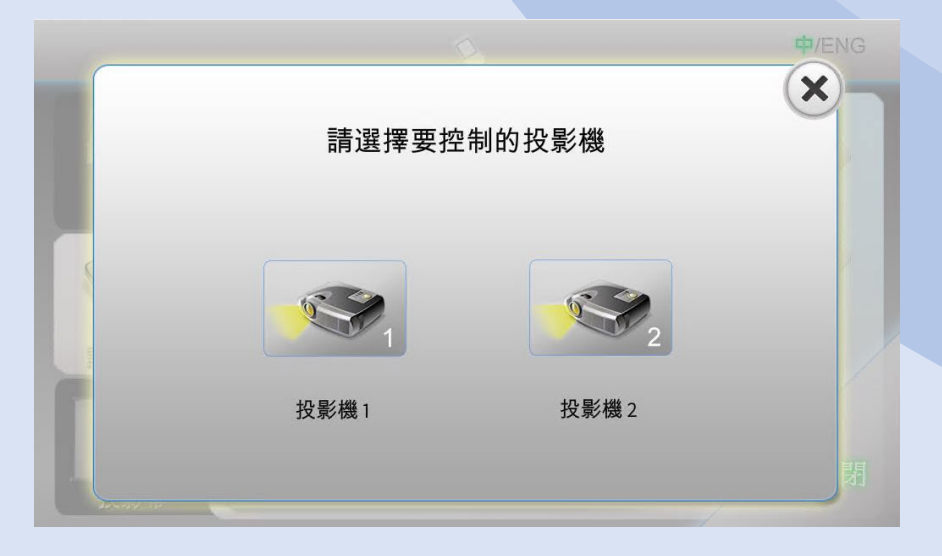

選擇適當的投影機。

投影機

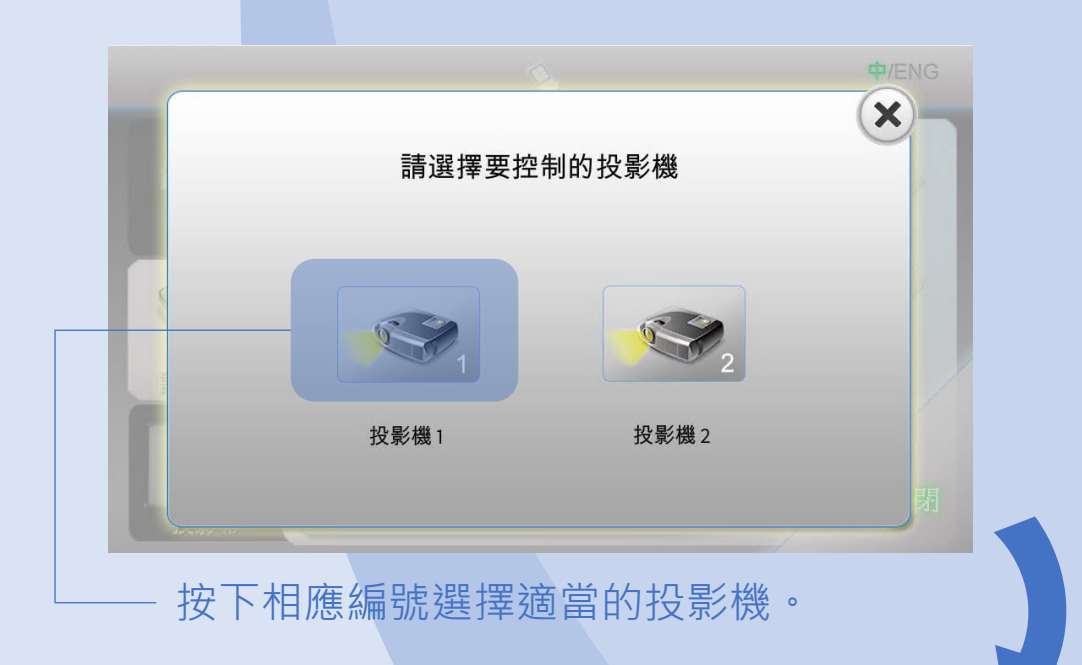

| 消除畫面 |       |                                                                                                    |
|------|-------|----------------------------------------------------------------------------------------------------|
|      |       |                                                                                                    |
|      |       |                                                                                                    |
| 自動調整 | 畫面長寬比 |                                                                                                    |
|      | 自動調整  | ● ● ● ● ● ● ● ● ● ● ● ● ● ● ● ● ● ● ● ● ● ● ● ● ● ● ● ● ● ● ● ● ● ● ● ● ● ● ● ● ● ● ● ● ● ● ● ● ● ● ● ● ● ● ● ● ● ● ● ● ● ● ● ● ● ● ● ● ● ● ● ● ● ● ● ● ● ● ● ● ● ● ● ● ● ● ● ● ● ● ● ● ● ● ● ● ● ● ● ● ● ● ● ● ● ● ● |

當前投影機編號。

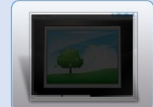

消除/恢復當前投影機畫面

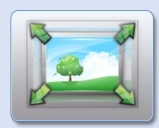

自動調整當前投影機畫面

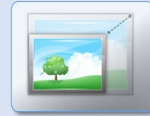

切換當前投影機畫面長寬比: 16:9, 4:3 及一般

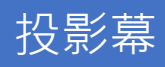

### 在導航列按下投影幕按鈕。

|                 |       |             | 中/ENG  |
|-----------------|-------|-------------|--------|
| <b>1</b><br>訳號源 | 請選擇要升 | ·降的投影幕<br>2 |        |
| 設備控制            | 投影幕1  | 投影幕 2       | 關閉     |
| 投影幕             |       |             | DISTUS |

按下進入投影幕控制頁面。

| 訊號源  | 請選擇要升降 | 降的投影幕 | <b>₽</b> /ENG |
|------|--------|-------|---------------|
|      | 1      | 2     |               |
| 設備控制 | 投影幕1   | 投影幕 2 |               |
| 投影幕  |        |       | 關閉            |

選擇適當的投影幕·

| - 1 | 1 04  | 122    |       |  |
|-----|-------|--------|-------|--|
|     |       |        |       |  |
|     |       |        | ₩     |  |
|     | 上幕    | 停止     | 落幕    |  |
| 按   | 下適當的按 | 鈕對投影幕刻 | 進行控制。 |  |
| 當   | 前銀幕編號 | 2 0    |       |  |

## 語音採集

使用課室麥克風作為 Zoom 麥克風之語音採集。

接駁 UM 有線網絡線、HDMI 線和 USB 線 (標記供 Zoom 使用, "Dante USB Receiver") 到手提電腦。

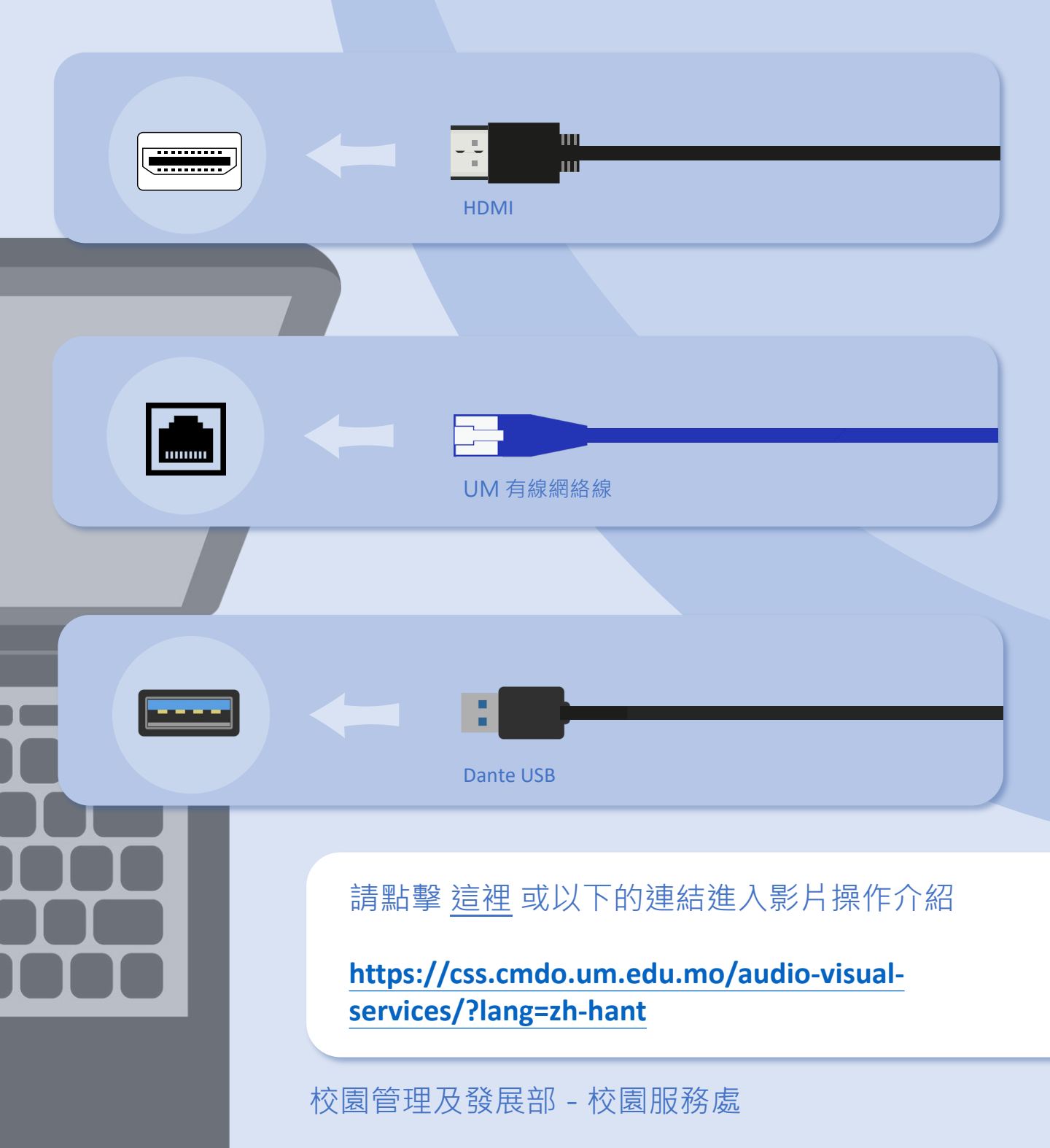

## 操作簡介

## 語音採集

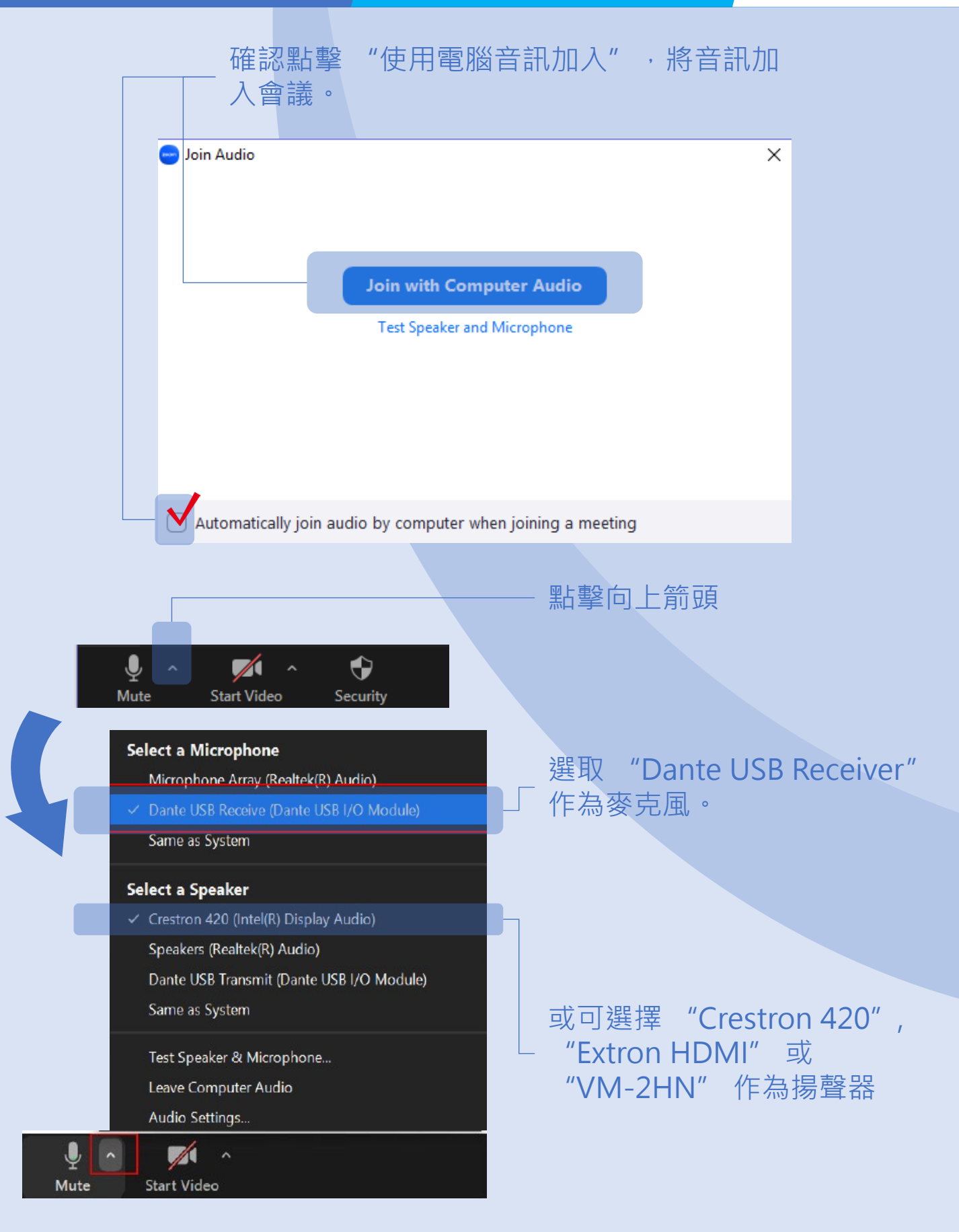

## 操作簡介

### 手提電腦聲音輸出

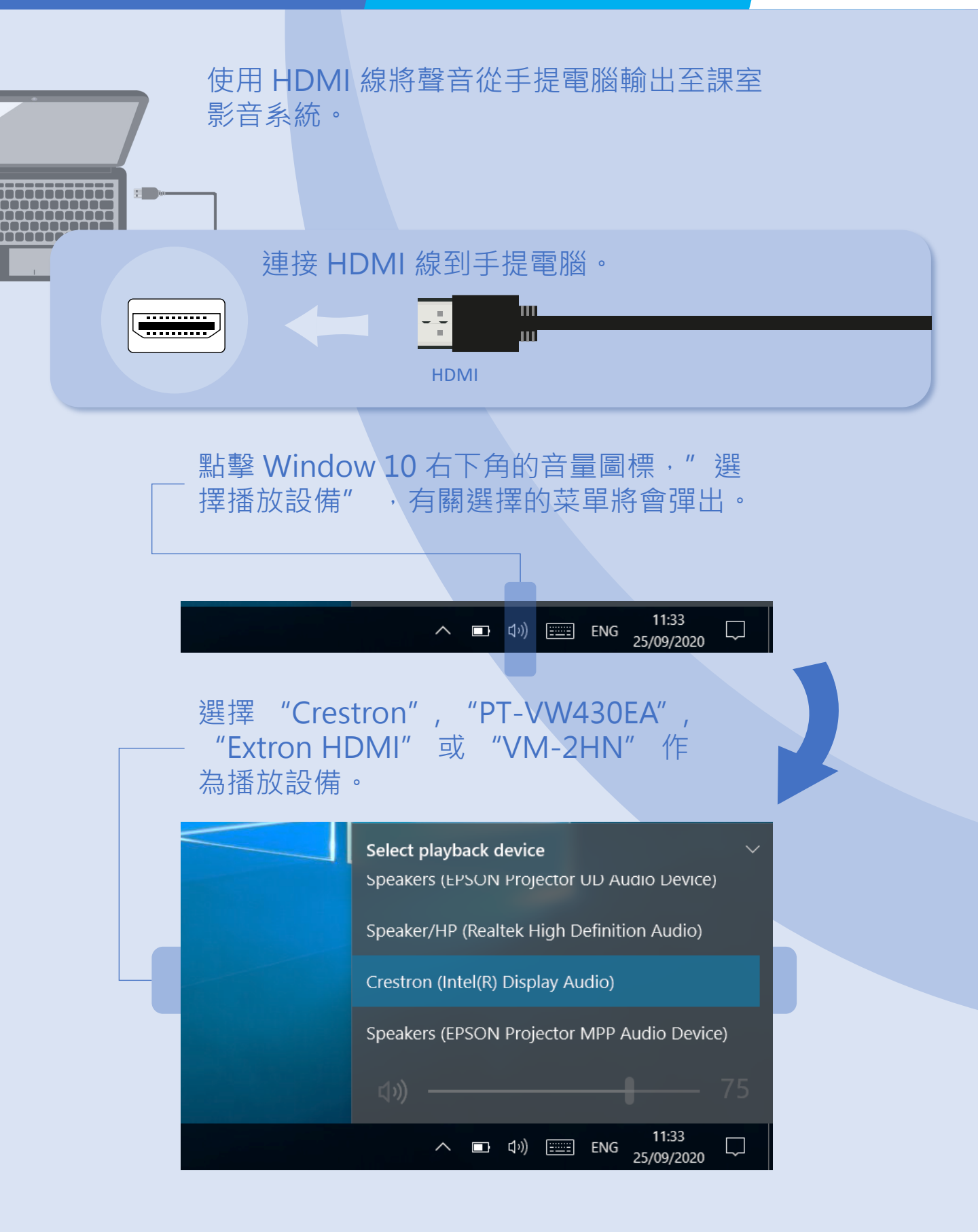

## 操作簡介

按下電源開關以開啟實物投影機。

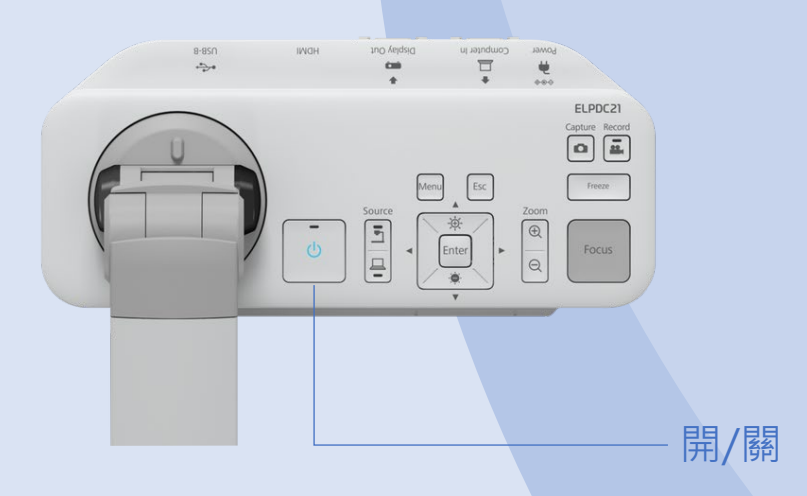

#### 按下燈光按鈕以改變 LCD 燈光狀態: 明亮、昏暗和關閉。

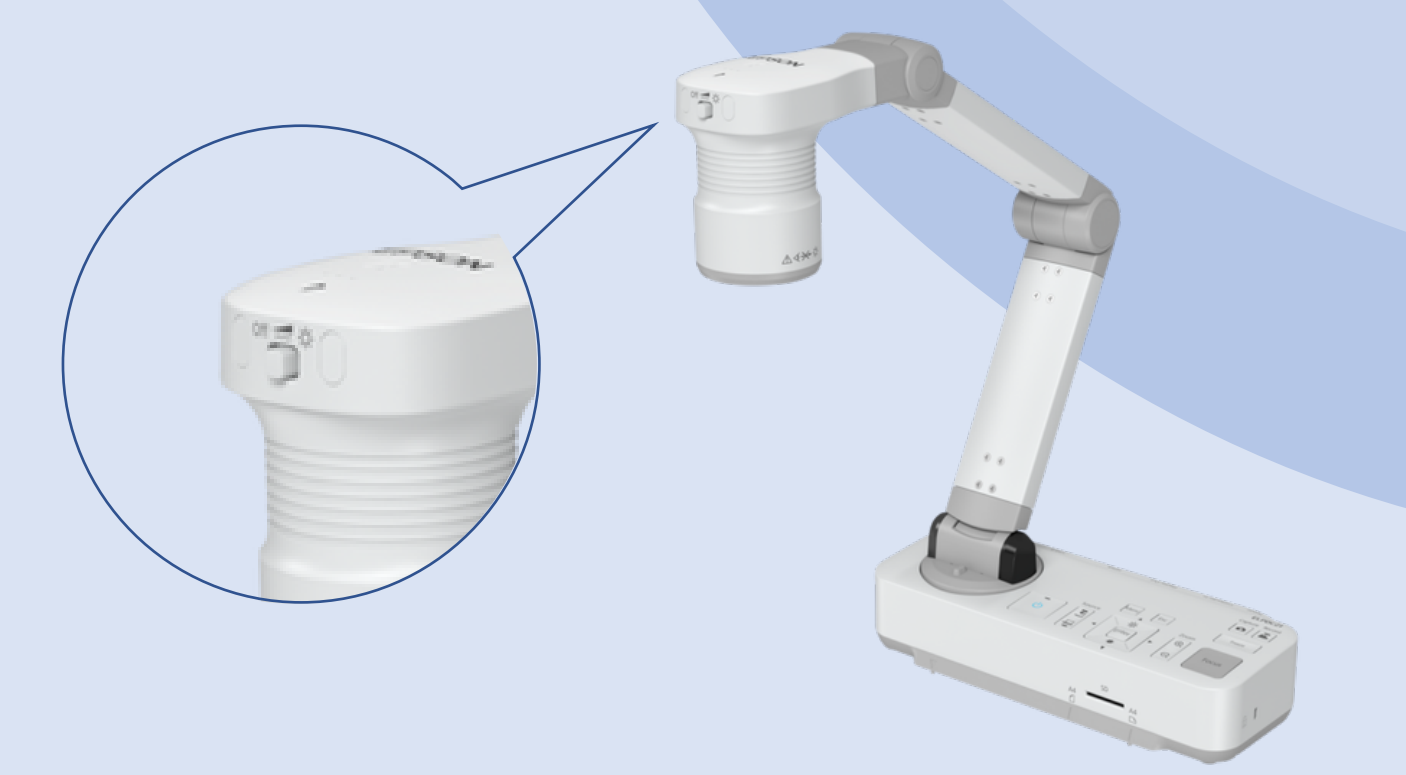

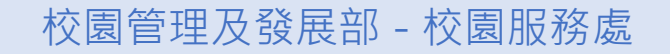

### 實物投影機

按下 FOCUS 按鈕以進行自動對焦。

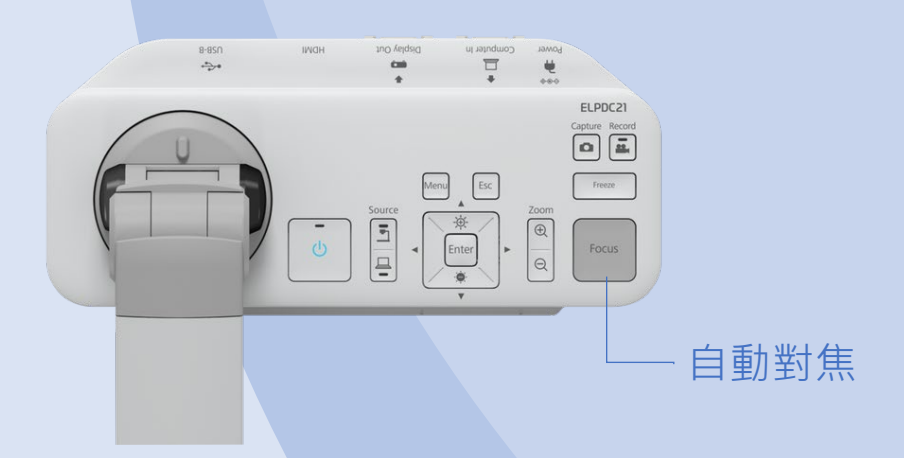

按下 Zoom 按鈕以調整文件顯示範圍。

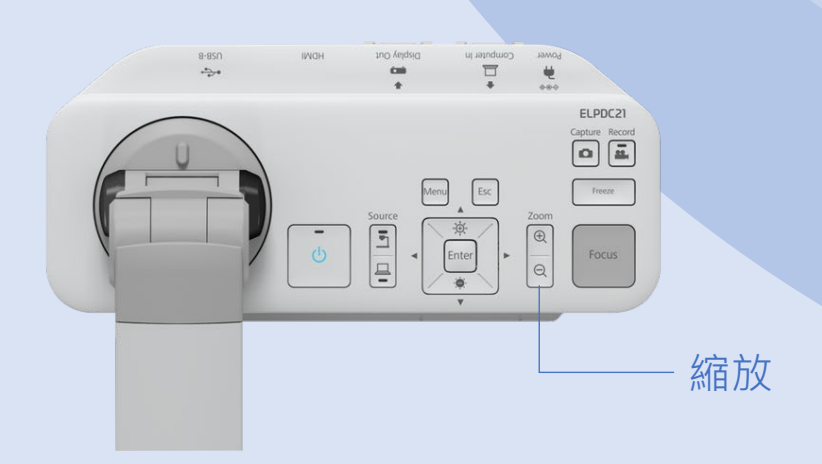

聯絡我們

# 課室影音支援熱線

電話:8822 2511

# **學期期間的支援時段:** 星期一至星期四 08:00 - 17:45 星期五 08:00 - 17:30

# 休課期間的支援時段:

星期一至星期四 09:00 - 13:00, 14:00 - 17:45 星期五 09:00 - 13:00, 14:00 - 17:30

電郵:css.classroom\_support@um.edu.mo